# Guida rapida per l'operatore

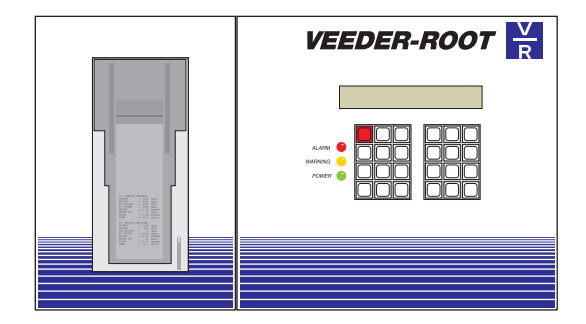

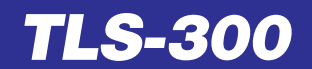

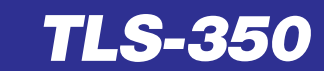

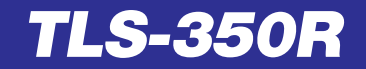

### **CARATTERISTICHE OPERATIVE DELLA CONSOLLE**

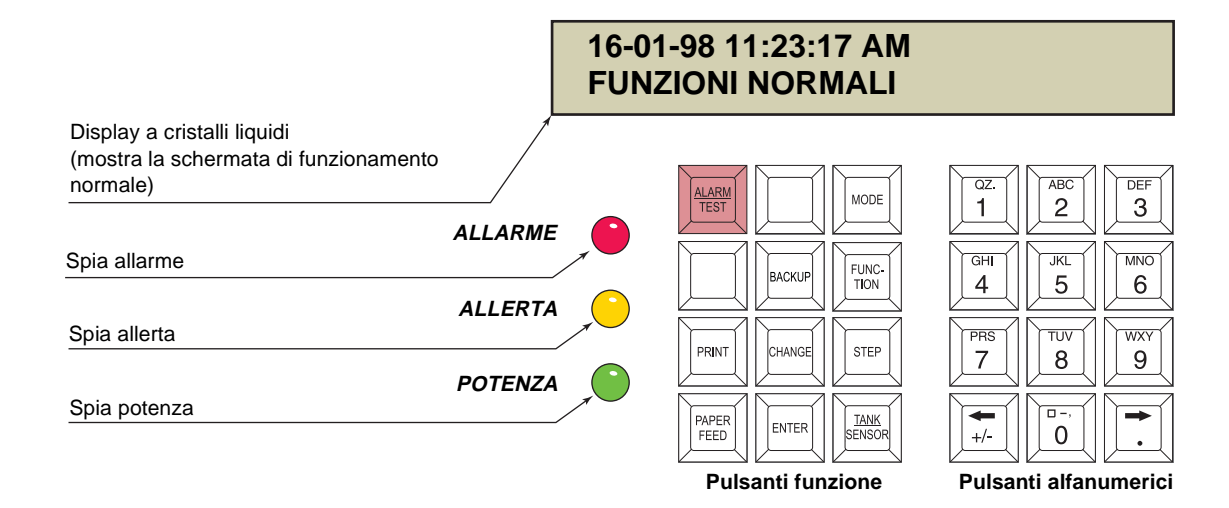

### **PULSANTI FUNZIONE**

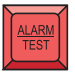

### ALM/TEST

Consente di disinserire l'allarme corrente. Ciò non ripristinerà il display né disattiverà altre funzioni di allarme.

mento del sistema: Operativo, Configurazio-

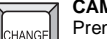

CAMBIA

Premendo questo pulsante, è possibile passare ad un'opzione diversa da quella correntemente visualizzata.

### INVIO

Consente di selezionare un'opzione e di avviare i test fughe.

## MODE

FUNC-

TION

MODO

### ne o Diagnostico. FUNZIONE

Premendo questo pulsante, si selezionano BACKUP le varie funzioni disponibili per ciascuna modalità di esercizio.

Permette di selezionare il modo di funziona-

### STEP

STEP

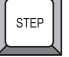

TANK

SENSO

Consente di spostarsi alla procedura successiva di ogni singola funzione.

### CIST/SENSOR

Permette di passare alla cisterna od al sensore successivi.

REPORT

**AUTOMATICI** 

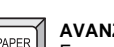

PRINT

FEED

AVANZ CART

STAMPA

Fa avanzare la carta nella stampante.

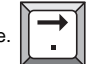

Pulsanti di direzione consentono di spostare il cursore verso destra e verso sinistra senza modificare il carattere visualizzato.

RITORN Utilizzato per spostarsi in senso inverso tra le funzioni, gli step od i modi.

Permette di stampare i vari report.

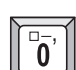

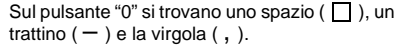

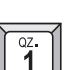

Il punto è sul pulsante "1". Il separatore decimale (•) è sul pulsante Freccia Destra (→).

Premendo questo pulsante varie volte di segui-

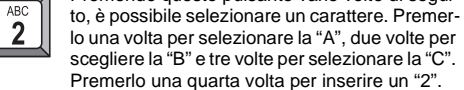

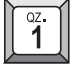

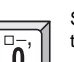

CONSOLLE

## RIORDINO

ALLERTE E ALLARMI

TEST FUGHE INT CIST

REPORT INVENTARI

**IMPOSTARE** DATA E ORA

**RICARICARE LA** 

**STAMPANTE** 

## REPORT AUTOMATICI

### **REPORT INCREMENTO INVENTARIO**

| T 1:4* QUAT             | STEL         |
|-------------------------|--------------|
| INCREMENTO              | INVENT       |
| INIZIO INCR             | EM           |
| 11-09-97                | 19:36        |
| VOLUME =                | 21203 LITRI  |
| ACQUA =                 | 0.0 MM       |
| TEMP =                  | 19.5° C      |
| FINE INCREM<br>11-09-97 | 20:05        |
| VOLUME =                | 34076 LITRI  |
| ACQUA =                 | 0.0 MM       |
| TEMP =                  | 18.6° C      |
| INCREM L                | ORDO = 12872 |
| INCREM NETT             | O TC = 12823 |
| ~~~~~                   | ~~~~~        |

Questo report viene generato dopo ogni erogazione di carburante ad una cisterna. Mostra il volume del suo contenuto prima e dopo l'erogazione nonché la differenza tra i due volumi, pari alla quantità erogata meno eventuali vendite durante il periodo di erogazione.

A seconda della configurazione del sistema, il report può anche mostrare la quantità erogata tenendo conto delle variazioni di volume dovute a quelle di temperatura (INCR NETTO TC).

Passeranno almeno quattro minuti tra la fine dell'erogazione e la stampa del report, in quanto il TLS-350R attenderà che il livello di carburante nella cisterna si stabilizzi.

### **REPORT EROGAZIONI REGOLATE**

| ~~~~~~~~~~~~~~~~~~~~~~~~~~~~~~~~~~~~~~~ |     |
|-----------------------------------------|-----|
| T 1:4* QUAT STEL                        |     |
| REPORT EROGAZ REGOLATE                  |     |
| TNIZIO INCREM                           |     |
| 11_09_97 19:37                          | 1   |
| 11 05 57 15.57                          |     |
| INCREM VOLUME = 12872                   |     |
| INCREM VOL TC = 12823                   |     |
|                                         |     |
| REGOLAZ EROGAZ = -301                   |     |
| NOT THE EDOCATED 10570                  |     |
| VOLUME EROGATO = 12572                  |     |
| VOLUME EROG. IC = 12522                 | - ( |
|                                         |     |
|                                         |     |

Durante l'erogazione di carburante ad una cisterna, il TLS-350R monitora costantemente se ci sono vendite a partire dalla cisterna ricevente.

Ad un massimo di 60 minuti dalla stampa del report incremento inventario, il TLS-350R genera un secondo report.

Il sistema regola, inoltre, l'incremento lordo del volume di carburante aggiungendo quello prelevato dalla cisterna durante l'erogazione.

Se è stata attivata la compensazione di temperatura, verrà regolato anche il volume a temperatura compensata ed il valore corrispondente figurerà nel report.

### **MONITORAGGIO RIORDINO ORARIO**

Il TLS-350R monitora costantemente la differenza tra il volume del carburante erogato attraverso le pompe e quello del carburante prelevato dalla cisterna. Questo processo è noto come Monitoraggio Riordino Orario (HRM: Hourly Reconciliation Monitoring).

Ogni 24 ore, i risultati del monitoraggio vengono presentati sotto forma di prospetto, il **report riordini**. Tale report mostra le maggiori differenze positive e negative nonché la differenza media per le 24 ore precedenti.

Se la differenza media supera un valore orario preimpostato (noto come STAZIONE DI SERVIZIO MANNELLI & CO CITTÀ 31-09-97 2 00

REPORT RIORDINI T 1:4\* - QUAT STEL T 2:UL SENZ PIOM T 3:SU SUPER SENZ PIOM T 4:DV DIESEL

CIS POS NEG MED STAT 1.5 -0.4 1.0 SUP 1 1.7 -0.1 -0.1 SUP 3 0 5 -9 2 -5 2 FALT. 1.2 -0.3 -0.6 SUP

soglia di riordino), ciò significa che la cisterna, così come tutte le condutture di erogazione ed il distributore collegati, ha fallito il test individuazione fughe di riordino, per cui nel report il suo stato verrà indicato con FAIL.

Vengono preimpostate due soglie di riordino. Una differenza media maggiore della soglia inferiore causerà un'allerta riordino, mentre una differenza media maggiore della soglia superiore causerà un allarme riordino.

Vedere il capitolo "Allerte ed allarmi".

### REPORT TEST CISTERNE MENSILE

Il report **test cisterne mensile** viene generato automaticamente. Mostra i risultati dei test di individuazione fughe in periodo di inattività (QPLD: Quiet Period Leak Detection) eseguiti dal TLS-350R.

Vedere il capitolo "Test fughe all'interno delle cisterne".

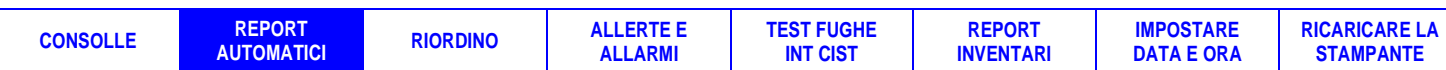

### **RIORDINO INVENTARI STAZIONE (BIR: BUSINESS INVENTORY RECONCILIATION)**

Oltre a misurare accuratamente il contenuto di ogni cisterna, il TLS-350R monitora anche la quantità di carburante erogata dalle pompe.

Il volume di carburante erogato viene allora confrontato con il calo di livello che si verifica nella cisterna corrispondente; in questo modo, il TLS-350R è in grado di individuare differenze anche minime che potrebbero indicare una fuga. Questo processo viene chiamato **riordino**.

Se le differenze, note come varianza, supereranno una soglia preimpostata, genereranno un'allerta riordino oppure un allarme riordino.

I risultati del processo di riordino figurano sotto forma di **report riordini**. Tali report sono disponibili per ogni turno di lavoro, per ogni giorno della settimana oppure per un periodo di tempo specificato.

Di lato, è raffigurato un report riordini giornaliero (vedere anche il paragrafo "Report automatici").

### Per stampare un report riordini

Premere M finché il display non visualizzerà:

### MODO RIORDINO PREM <FUNZIONE> PER CONT

Premere F due volte e S una volta, il display visualizzerà:

#### VISUALIZZA E STAMPA TIPO REPORT: TURNO

Premere  $\mathbb{E} \mathbb{P}$  per ottenere un report turni. Premere  $\mathbb{C} \mathbb{E} \mathbb{P}$  per ottenere un report giornaliero.

Premere C C E P per ottenere un report periodico.

Premere tre volte m per ripristinare la normale modalità di funzionamento.

| MANNELLI & CO<br>CITTÀ                                      |
|-------------------------------------------------------------|
| 29-09-97 8:02                                               |
| RIORDINO GIORNALIERO<br>T 1:4* QUAT STEL                    |
| DATA & ORA APERTURA<br>31-08-97 2:00<br>DATA & ORA CHIUSURA |
| 01-09-97 2:00<br>VOLUME APERT:<br>46126 LITRI               |
| EROGAZIONI:<br>0 LITRI                                      |
| VENDITE MISUR.:<br>6005 LITRI                               |
| REGOLAZIONI MAN.:<br>0 LITRI                                |
| INVENT. CALCOLATO:<br>40120 LITRI                           |
| INVENT. MATER.:<br>40116 LITRI                              |
| LIVEL ACQUA:<br>0.0 MM                                      |
| VARIANZA:<br>- 4 LITRI                                      |
|                                                             |

### **REPORT VARIANZE**

Se questa opzione viene attivata in modo Configurazione, è possibile generare, giornalmente, settimanalmente e/o periodicamente, report varianze erogazioni, report varianze contabilizzate e report di analisi della varianza. Inoltre, si possono visualizzare e stampare i report delle varianze per tutti i prodotti o solo per un prodotto specifico (consultare il paragrafo "Report varianze" nel capitolo "Riordino" del Manuale dell'operatore TLS-350R, per maggiori informazioni su tutte le opzioni di stampa dei report, ad esempio quelle per la stampa di report settimanali o periodici).

### Stampare i report varianze erogazioni

Premere M finché il display non visualizzerà:

### MODO RIORDINO PREM <FUNZIONE> PER CONT

Premere 토 finché il display non visualizzerà:

#### VISUALIZZA/STAMPA EROG PREM <STEP> PER CONT

| Prod 3: UL SENZ PIOM |  |
|----------------------|--|
| VARIANZA EROGAZ      |  |
| GIORN                |  |
|                      |  |
| GG MM AA HH:MM:XM    |  |
| VOLUMI STANDARD      |  |
| DATA & ORA APERTURA: |  |
| GG MM AA HH:MM:XM    |  |
|                      |  |
| DATA & ORA CHIUSURA: |  |
| GG MM AA HH:MM:XM    |  |
| VOL SCONTR: 20800 L  |  |
| VOL INDIC : 20758 L  |  |
| VAR EROG : 42 L      |  |

SIMBOLI PULSANTI RITORN E CAMBIA C INVIO E FUNZIONE F MODO M STAMPA P STEP S CIST/SENSOR T

Premere P per stampare i report varianze erogazioni per tutti i prodotti. Vedere l'esempio a destra.

| CONSOLLE | REPORT<br>AUTOMATICI | RIORDINO | ALLERTE E<br>ALLARMI | TEST FUGHE<br>INT CIST | REPORT<br>INVENTARI | IMPOSTARE<br>DATA E ORA | RICARICARE LA<br>STAMPANTE |
|----------|----------------------|----------|----------------------|------------------------|---------------------|-------------------------|----------------------------|
|----------|----------------------|----------|----------------------|------------------------|---------------------|-------------------------|----------------------------|

### Stampare i report varianze contabilizzate

Premere M finché il display non visualizzerà:

### MODO RIORDINO PREM <FUNZIONE> PER CONT

Premere 🗉 finché il display non visualizzerà:

VARIANZA CONT PREM <STEP> PER CONT

Premere P per stampare i report varianze contabilizzate per tutti i prodotti. Vedere l'esempio a destra.

| Prod 3 | 3: UI | L SE    | NZ | P:   | LOI | M |
|--------|-------|---------|----|------|-----|---|
| VARIA  | IZA ( | CONT    |    |      |     |   |
| GIORN  |       |         |    |      |     |   |
| GG MM  | AA    | HH:     | ΜМ | : XI | 4   |   |
| VOLUM  | ST/   | ANDA    | RD |      |     |   |
| DATA 8 | OR    | A AP    | ER | rui  | RA  | : |
| GG MM  | AA    | HH:     | MM | : XI | 4   |   |
| DATA 8 | OR/   | A CH    | IU | SUE  | RA  | : |
| GG MM  | AA    | HH:     | MM | : XI | 4   |   |
| VOL IN | ID AI | PER:    | 1! | 585  | 57  | 1 |
| VEND N | IISUE | ર :     |    | 622  | 20  | 1 |
| EROG S | CONT  | rr :    | 2  | 080  | 00  | I |
| REG MA | ANUAI | L :     |    |      | 0   | I |
| INV CO | )NT   | :       | 31 | 043  | 37  | I |
| INDIC  | -31   | L =     | 0  | .5   | š   |   |
| * * *  | * *1  | 7 T N * | *  | *    | *   | , |

| Stampare i report di analisi della varianza                                                      |
|--------------------------------------------------------------------------------------------------|
| Premere 🔟 finché il display non visualizzerà:                                                    |
| MODO RIORDINO<br>PREM <funzione> PER CONT</funzione>                                             |
| Premere F finché il display non visualizzerà:<br>ANALISI VARIANZA<br>PREM <step> PER CONT</step> |
| Premere 🆻 per stampare i report di analisi della varianza gi                                     |

Premere P per stampare i report di analisi della varianza giornalieri per tutti i prodotti. Vedere gli esempi a destra.

|                      | DIOIU   |
|----------------------|---------|
| Prod 3: UL SENZ PIOM |         |
|                      | т 3:    |
| ANALISI VARIANZA     | NUM S   |
| GIORN                | TEST    |
|                      | GG MN   |
| GG MM AA HH:MM:AM    | mpom    |
| VOLOMI SIANDARD      | CC MA   |
| DATA & ORA APERTURA: | GG M    |
| GG MM AA HH:MM:XM    | TEST    |
|                      | GG MN   |
| DATA & ORA CHIUSURA: |         |
| GG MM AA HH:MM:XM    | REPOR   |
|                      | 1 2 2 3 |
| VAR CONT : -31 L     | T 3:    |
| VAR CONT : 0.50%     | NUM S   |
| VAR VEND : 11 L      | TTPO    |
| VAR TEMP : -1 L      | PERCE   |
| CMB ACQUA : 0 MM     | GG MM   |
| VAR INSP : 12 L      |         |
|                      | RISUI   |
| * * * * FIN * * * *  |         |
| AZIONI CORRETTUR     | T 3:    |
|                      | NOM 2   |
| NON RICHIESTE        | TEST    |
|                      | PER:    |
|                      | * * *   |
|                      | h       |

LT TEST FUGHE UL SENZ PIOM SERIE SONDA 900007 GENER SUP M AA HH:MM:XM 0.76 L/H SUP M AA HH:MM:XM 0.38 L/H NONVL M AA HH:MM:XM RT TEST CIST. MENS UL SENZ PIOM SERIE SONDA 900007 TEST CSLD ENT VOLUME =51.8 маа нн:мм:хм LT TEST CSLD UL SENZ PIOM SERIE SONDA 900007 0.8 L/H GG MM AA SUP \* \* \* FIN \* \* \* \* \* 

#### CONSOLLE REPORT AUTOMATICI RIORDINO ALLERTE E ALLARMI TEST FUGHE INT CIST REPORT INVENTARI IMPOSTARE DATA E ORA RICARICARE LA STAMPANTE

### ALLERTA ED ALLARME RIORDINO

#### 14-09-97 19:25:47 T1: ALLERTA RIORD

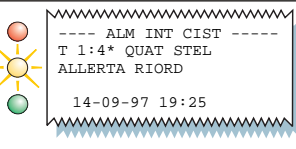

### 14-09-97 19:25:47 T1: ALM RIORDIN

| $\checkmark$ |                                        |
|--------------|----------------------------------------|
| -2-          | ALM INT CIST                           |
|              | T 1:4* QUAT STEL                       |
| $\bigcirc$   | ALM RIORDIN                            |
|              | 14-09-97 19:25                         |
| -            | haaaaaaaaaaaaaaaaaaaaaaaaaaaaaaaaaaaaa |

REPORT

**AUTOMATICI** 

### CAUSA:

La differenza tra il volume di carburante erogato alla cisterna ed il volume di carburante prelevato da questa ha superato la soglia di allerta riordino. **RIMEDIO:** 

Disinserire l'allarme premendo il pulsante rosso ALM/TEST. Ricercare la causa dell'allarme e seguire la procedura della stazione per le varianze delle scorte liquide.

#### CAUSA:

La differenza tra il volume di carburante erogato alla cisterna ed il volume di carburante prelevato da questa ha superato la soglia di allarme riordino.

### RIMEDIO:

Disinserire l'allarme premendo il pulsante rosso ALM/TEST. Ricercare la causa dell'allarme e seguire la procedura della stazione per le varianze delle scorte liquide.

#### NOTA

Quei test o riparazioni sulle pompe che comportino erogazioni di carburante successivamente riconvogliato ad una cisterna, provocheranno un'allerta oppure un allarme riordino. Verificare la presenza di queste od altre cause prima di passare alle procedure per le varianze delle scorte liquide. Cesseranno, così, le allerte ed allarmi riordino che si attivano per questi motivi.

Vedere anche il paragrafo "Monitoraggio riordino orario" ed il capitolo "Riordino".

| SIMBOLI PULSANTI |        |  |
|------------------|--------|--|
| RITORN           | В      |  |
| INVIO            | Ē      |  |
| FUNZIONE         | F      |  |
| STAMPA           | P<br>S |  |
| CIST/SENSOR      | T      |  |

**RICARICARE LA** 

**STAMPANTE** 

CONSOLLE

### RIORDINO

ALLERTE E ALLARMI TEST FUGHE INT CIST REPORT INVENTARI IMPOSTARE DATA E ORA

### **ALLERTE ED ALLARMI**

II TLS-350R monitora costantemente i propri sensori e sonde per verificare se esistono condizioni di allerta o di allarme, quali: fughe di carburante, livelli di carburante troppo alti o troppo bassi e problemi a carico delle attrezzature.

Se non vengono rilevate condizioni di allerta o di allarme, il sistema visualizza il messaggio "FUNZIONI NORMALI".

Se, invece, si verifica una condizione di allerta o di allarme, il sistema ne visualizza il tipo e la posizione, il numero della cisterna, dell'input o del sensore.

Il sistema stampa, inoltre, un report di allarme in cui figurano il tipo e la posizione dell'allerta o dell'allarme verificatisi, nonché la data e l'ora in cui si sono attivati.

Se vengono individuate più condizioni, il TLS-350R le segnalerà alternativamente facendo lampeggiare i relativi messaggi.

### ALLERTE

Indicano l'imminenza di un allarme all'interno di una cisterna o la presenza di un errore di sistema.

### ALLARMI

Indicano l'eventuale presenza di una situazione potenzialmente pericolosa.

### Non ignorare mai gli allarmi.

Assicurarsi di conoscere le procedure seguite dalla stazione per far fronte agli allarmi.

### Come disinserire allerte ed allarmi

Premere il pulsante rosso ALM/TEST per disinserire l'allerta e/o l'allarme.

Tuttavia, le spie di allerta e di allarme sul pannello di controllo non si spegneranno finché la causa della condizione non verrà corretta.

Analogamente, i messaggi di allerta e di allarme continueranno ad essere visualizzati finché non si ovvierà alla causa che li ha attivati.

#### CONSOLLE REPORT AUTOMATICI RIORDINO ALLERTE E ALLARMI TEST FUGHE INT CIST REPORT INVENTARI IMPOSTARE DATA E ORA RICARICARE LA STAMPANTE

### LIVELLI DI ALLERTA ED ALLARME ALL'INTERNO DELLE CISTERNE

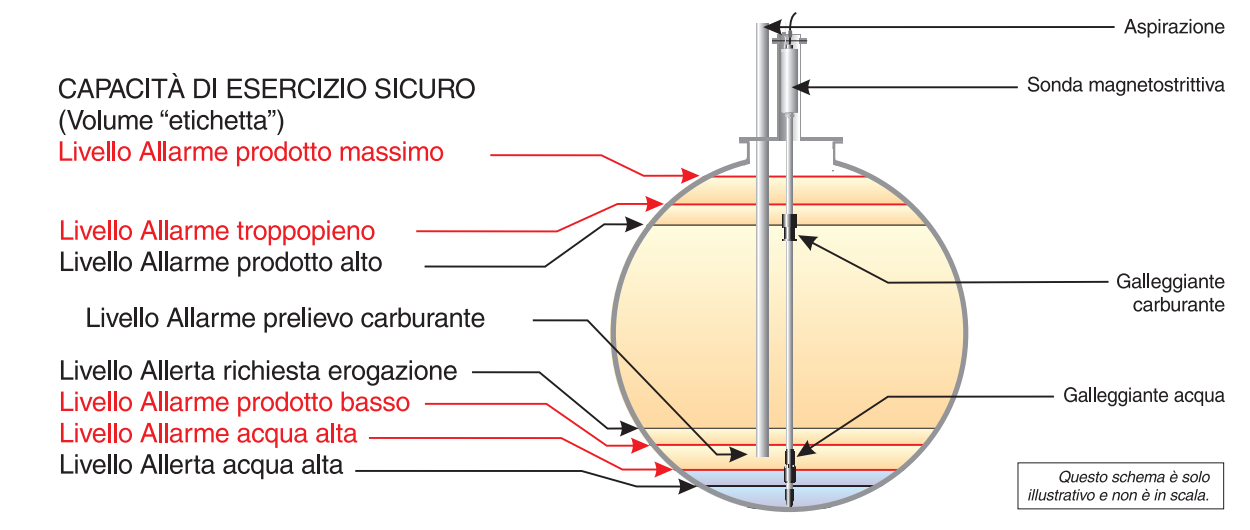

## ALLARMI ALL'INTERNO DELLE CISTERNE

### 14-09-97 14:25:10 T1: ALLERTA ACQUA ALTA

14-09-97 14:25

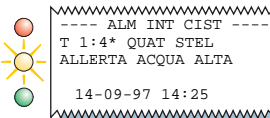

---- ALM INT CIST ----T 1:4\* OUAT STEL ALLERTA ACOUA ALTA

CAUSA: L'accumulo d'acqua nella cisterna indicata ha superato il livello di Allerta acqua alta.

### RIMEDIO:

Chiudere tutte le pompe collegate alla cisterna. Contattare il Servizio Assistenza VR. Disinserire l'allarme premendo il pulsante rosso ALM/TEST.

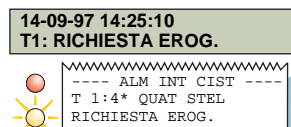

14-09-97 14:25

h.....

### CAUSA:

La quantità di carburante nella cisterna indicata è scesa sotto il livello Allerta richiesta erogazione. RIMEDIO:

Provvedere ad un'erogazione. Disinserire l'allarme premendo il pulsante rosso ALM/TEST.

### 14-09-97 14:25:10 T1: LIV. CARB. NON VAL

---- ALM INT CIST ---- $\bigcirc$ T 1:4\* OUAT STEL LITV. CARB. NON VAL 14-09-97 14:25 

### CAUSA:

galleggianti del carburante e dell'acqua posti sulla sonda sono troppo vicini a causa di una carenza di carburante nella cisterna indicata. RIMEDIO:

Provvedere ad un'erogazione. Disinserire l'allarme premendo il pulsante rosso ALM/TEST.

### 14-09-97 14:25:10 T1: TEST CIST ATTIVO

---- ALM INT CIST ----T 1:4\* OUAT STEL -0 TEST CIST ATTIVO 14-09-97 14:25 

### CAUSA:

Se l'opzione è attivata, il sistema visualizzerà questo messaggio mentre la cisterna viene testata.

### RIMEDIO:

Non erogare carburante alla/dalla cisterna testata.

**RICARICARE LA** 

**STAMPANTE** 

### CONSOLLE

#### REPORT **AUTOMATICI**

RIORDINO

ALLERTE E ALLARMI

TEST FUGHE INT CIST

REPORT **INVENTARI**  **IMPOSTARE** DATA E ORA

## ALLARMI ALL'INTERNO DELLE CISTERNE

#### 16-10-97 10:11:46 **T1: ALM TROPPOPIENO**

ALM INT CIST T 1:4\* OUAT STEL ALM TROPPOPIENO 16-10-97 10:11

### CAUSA:

La guantità di carburante nella cisterna indicata ha superato il livello Allarme troppopieno durante un'erogazione.

### RIMEDIO:

Interrompere immediatamente l'erogazione. Disinserire l'allarme premendo il pulsante rosso ALM/TEST.

### 16-10-97 10:11:46 T1: ALM FUGHE

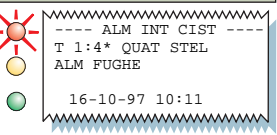

### CAUSA:

Durante un test fughe, la perdita di carburante nella cisterna indicata ha superato il limite preimpostato.

Ciò è indice di eventuali perdite.

### RIMEDIO:

Disinserire l'allarme premendo il pulsante rosso ALM/TEST, Contattare il Servizio Assistenza VR.

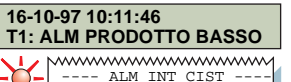

T 1:4\* OUAT STEL

16-10-97 10:11

ALM PRODOTTO BASSO

### CAUSA:

\_\_\_\_

La quantità di carburante nella cisterna indicata è scesa oltre il livello Allarme prodotto basso.

### RIMEDIO:

Disinserire l'allarme premendo il pulsante rosso ALM/TEST.

Provvedere ad un'erogazione.

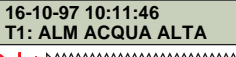

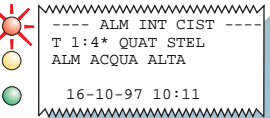

### CAUSA:

L'acqua in fondo alla cisterna indicata ha superato il livello Allarme acqua alta.

### RIMEDIO:

### Chiudere tutte le pompe collegate alla

### cisterna.

Disinserire l'allarme premendo il pulsante rosso ALM/TEST. Contattare il Servizio Assistenza VR.

## ALLARMI ALL'INTERNO DELLE CISTERNE

#### 14-09-97 19:25:47 T1: ALM PERDITE IMPROV

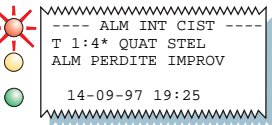

### CAUSA:

Durante un test fughe, la perdita di carburante nella cisterna indicata ha superato il limite preimpostato. Ciò indica la presenza di un'eventuale fuga, un'erogazione di carburante dalla cisterna od altre perdite non autorizzate.

### RIMEDIO:

Disinserire l'allarme premendo il pulsante rosso ALM/TEST. Assicurarsi che durante il test non sia stato erogato carburante dalla cisterna. Contattare il Servizio Assistenza VR.

### CAUSA:

La guantità di carburante nella cisterna indicata

### 14-09-97 19:25:47 T1: ALM PRODOTTO MAX

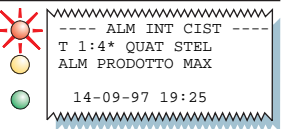

---- ALM INT CIST

### CAUSA:

Il livello di carburante nella cisterna indicata ha superato la Capacità di esercizio sicuro. RIMEDIO:

### Interrompere immediatamente l'erogazione.

Disinserire l'allarme premendo il pulsante rosso ALM/TEST.

### CAUSA:

C'è un'avaria a carico della sonda nella cisterna indicata.

### RIMEDIO:

Disinserire l'allarme premendo il pulsante rosso ALM/TEST.

**RICARICARE LA** 

**STAMPANTE** 

Contattare il Servizio Assistenza VR.

**T1: ALM PRODOTTO ALTO** T 1:4\* OUAT STEL ha superato il limite di Allarme prodotto alto. AVAR SOND ALM INT CIST RIMEDIO: T 1:4\* OUAT STEL 14-09-97 19:25 Interrompere immediatamente l'erogazione. ALM PRODOTTO ALTO Disinserire l'allarme premendo il pulsante rosso 14-09-97 19:25 ALM/TEST. h.....

### CONSOLLE

14-09-97 19:25:47

### RIORDINO **AUTOMATICI**

REPORT

ALLERTE E ALLARMI

TEST FUGHE INT CIST

14-09-97 19:25:47

T1: AVAR SOND

REPORT INVENTARI

----

**IMPOSTARE** DATA E ORA

### **ALLARMI SENSORI LIQUIDI**

### 14-09-97 19:25:47 L1: ALM CARBUR

L 1: CIST 1

-----

ALM CARBUR 14-09-97 19:25

### CAUSA:

Il sensore indicato ha individuato la presenza di liquidi nel pozzetto monitorato.

### RIMEDIO:

Disinserire l'allarme premendo il pulsante rosso ALM/TEST.

Ricercare la causa dell'allarme ed adottare gli opportuni provvedimenti.

### 14-09-97 19:25:47 L1: ALM INTERSTIZIALE

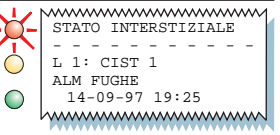

### CAUSA:

Il monitor interstiziale della cisterna indicata ha individuato una variazione del livello di fluido interstiziale; può essersi verificata una fuga di carburante.

### RIMEDIO:

Disinserire l'allarme premendo il pulsante rosso ALM/TEST.

Contattare il Servizio Assistenza VR per verificare se ci sono perdite di fluido.

#### 14-09-97 19:25:47 L1: ALM AVAR SENS

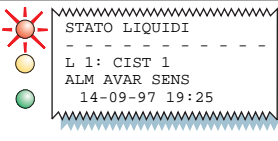

### CAUSA:

Il sensore del pozzetto indicato è scollegato o difettoso.

### RIMEDIO:

Disinserire l'allarme premendo il pulsante rosso ALM/TEST. Contattare il Servizio Assistenza VR.

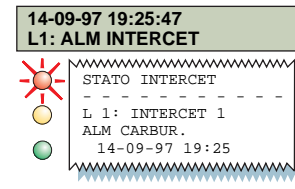

### CAUSA:

Uno dei sensori installati in un sifone intercettatore di drenaggio ha individuato la presenza di fluido.

### RIMEDIO:

Disinserire l'allarme premendo il pulsante rosso ALM/TEST. Contattare il Servizio Assistenza VR. Si noti che i sensori segnaleranno anche alti e bassi livelli di liquido nel sifone intercettatore.

## ALLARMI SENSORI DISCRIMINANTI A DUE GALLEGGIANTI

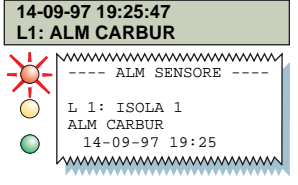

### CAUSA:

Il sensore posto nella posizione indicata ha individuato la presenza di vapori di carburante o di liquido.

### RIMEDIO:

Disinserire l'allarme premendo il pulsante rosso ALM/TEST. Ricercare la causa dell'allarme ed adottare gli opportuni provvedimenti.

### 14-09-97 19:25:47 L1: ALLERTA LIQUIDO

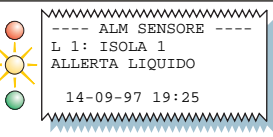

### CAUSA:

Il sensore posto nella posizione indicata ha individuato almeno 25 mm di liquido non idrocarburi-CO.

### RIMEDIO:

Disinserire l'allarme premendo il pulsante rosso ALM/TEST, Contattare il Servizio Assistenza VR.

#### CAUSA: 14-09-97 19:25:47 L1: ALM AVARIA SENS Il sensore posto nella posizione indicata ha indi-L1: ALM LIQUIDO ALTO 14-09-97 19:25:47 viduato almeno 200 mm di liguido non idrocarbu-L1: ALM CORTO ---- ALM SENSORE ---rico. T. 1: TSOLA 1 RIMEDIO: ALM LIOUIDO ALTO Disinserire l'allarme premendo il pulsante rosso L 1: ISOLA 1 14-09-97 19:25 ALM AVARIA SENS ALM/TEST. Contattare il Servizio Assistenza VR. 14-09-97 19:25 ------

### 14-09-97 19:25:47

----ALM SENSORE----

### CAUSA:

Il sensore posto nella posizione indicata è scollegato o difettoso.

### RIMEDIO:

Disinserire l'allarme premendo il pulsante rosso ALM/TEST. Contattare il Servizio Assistenza VR.

**RICARICARE LA** 

**STAMPANTE** 

### CONSOLLE

#### RIORDINO **AUTOMATICI**

REPORT

ALLERTE E ALLARMI

TEST FUGHE INT CIST

REPORT INVENTARI **IMPOSTARE** DATA E ORA

### **ALLARMI SENSORE VAPORI**

### 14-09-97 19:25:47 V1: ALM CARBUR

## ×

VI: POZ RAMP USCIT ALM CARBUR

14-09-97 19:25

### CAUSA:

Il sensore vapori posto nella posizione indicata ha individuato la presenza di vapori di carburante nel pozzo di monitoraggio.

### RIMEDIO:

Disinserire l'allarme premendo il pulsante rosso ALM/TEST. Ricercare la causa dell'allarme ed adottare gli opportuni provvedimenti.

### 14-09-97 19:25:47 V1: ALM ACQUA

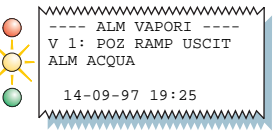

### CAUSA:

Il sensore vapori posto nella posizione indicata è immerso nell'acqua, quindi non funzionerà. **RIMEDIO:** 

Disinserire l'allarme premendo il pulsante rosso ALM/TEST. Contattare il Servizio Assistenza VR.

#### 14-09-97 19:25:47 V1: ALM AVARIA SENS

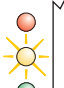

V ALM VAPORI ----V 1: POZ RAMP USCIT ALM AVARIA SENS

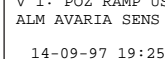

14-09-97 19:25

### CAUSA:

Il sensore vapori posto nella posizione indicata è scollegato o difettoso.

### RIMEDIO:

Disinserire l'allarme premendo il pulsante rosso ALM/TEST. Contattare il Servizio Assistenza VR.

### 14-09-97 19:25:47 V1: ALM CORTO

 $\cap$ 

V 1: POZ RAMP USCIT ALM CORTO

14-09-97 19:25

### CAUSA:

Il sensore vapori posto nella posizione indicata è difettoso.

### RIMEDIO:

Disinserire l'allarme premendo il pulsante rosso ALM/TEST.

Contattare il Servizio Assistenza VR.

## ALLARMI SENSORE ACQUA SOTTERRANEA

### 14-09-97 19:25:47 G1: ALM CARBUR

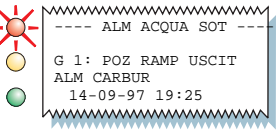

CAUSA:

Il sensore acqua sotterranea posto nella posizione indicata ha individuato la presenza di carburante.

### RIMEDIO:

Disinserire l'allarme premendo il pulsante rosso ALM/TEST. Ricercare la causa dell'allarme ed adottare gli opportuni provvedimenti.

### 14-09-97 19:25:47 G1: ALM ACQUA

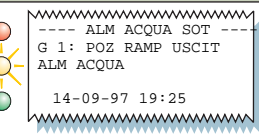

### CAUSA:

Il livello dell'acqua nel pozzo di monitoraggio indicato si trova al di sotto del sensore acqua sotterranea (ciò può verificarsi in periodi di forte siccità).

### RIMEDIO:

Disinserire l'allarme premendo il pulsante rosso ALM/TEST, Contattare il Servizio Assistenza VR.

### 14-09-97 19:25:47 G1: ALM AVARIA SENS

---- ALM ACOUA SOT

14-09-97 19:25

h.....

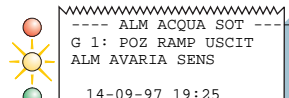

### CAUSA:

----

Il sensore acqua sotterranea posto nella posizione indicata è difettoso.

### RIMEDIO:

Disinserire l'allarme premendo il pulsante rosso ALM/TEST. Contattare il Servizio Assistenza VR.

#### 14-09-97 19:25:47 G1: ALM CORTO ---- ALM ACQUA SOT ----G 1: POZ RAMP USCIT ALM CORTO

#### 14-09-97 19:25

#### CAUSA:

Il sensore acqua sotterranea posto nella posizione indicata è difettoso.

### RIMEDIO:

Disinserire l'allarme premendo il pulsante rosso ALM/TEST.

Contattare il Servizio Assistenza VR.

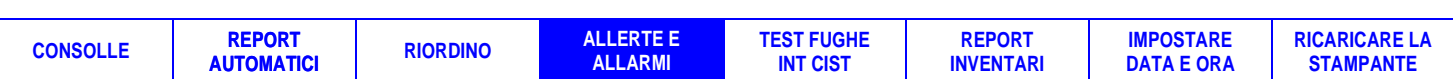

### STATO DEL SISTEMA: MESSAGGI

#### 30-09-97 16:45:54 CART ESAUR

### CAUSA: La carta è esaurita.

RIMEDIO:

Disinserire l'allarme premendo il pulsante rosso ALM/TEST. Ricaricare la stampante (vedere il paragrafo "**Ricaricare la stampante**").

### 30-09-97 16:45:54 BATTERIA ESAUR

¥

イ

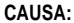

La batteria di riserva del sistema non funziona più.

### RIMEDIO:

### Non togliere energia elettrica al sistema.

Disinserire l'allarme premendo il pulsante rosso ALM/TEST. Contattare il Servizio Assistenza VR.

### 30-09-97 16:45:54 ERR STAMPANTE

### CAUSA:

La leva di rilascio carta della stampante è abbassata oppure la stampante è difettosa.

### RIMEDIO:

Disinserire l'allarme premendo il pulsante rosso ALM/TEST. Controllare che la leva di rilascio carta della stampante sia sollevata e, se necessario, contattare il Servizio Assistenza VR.

### 30-09-97 16:45:54 ALLERT CONFIG DATI

### CAUSA:

Si è verificato un errore di sistema. **RIMEDIO:** 

Disinserire l'allarme premendo il pulsante rosso ALM/TEST. Contattare il Servizio Assistenza VR.

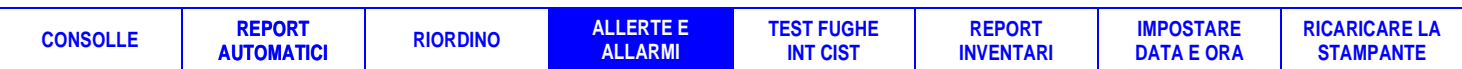

### **AVVIARE I TEST FUGHE ALL'INTERNO DELLE CISTERNE**

Premere 🗉 finché il display non visualizzerà:

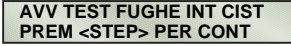

Per testare le singole cisterne, premere SCES. Per testare tutte le cisterne, premere SS,

### CONTROL TEST: TU LE CIS DUR. PROGRAMM

il display visualizzerà:

Per arrestare il test manualmente premere CES, per programmarne la durata premere S.

Selezionare il grado di accuratezza del test, 0,76 l/h oppure 0,38l/h. Per modificare tali parametri, premere C E, quindi premere S per continuare.

Inserire la durata del test in ore, premere ES. Il display visualizzerà: PREM <INVIO>

Premere E per avviare il test. Se vengono testate le singole cisterne, premere I per passare a quella successiva.

Per ripristinare la normale modalità di funzionamento, premere 🖻 finché il display non visualizzerà l'ora e la data.

- Non avviare alcun test fughe all'interno di una cisterna a cui sia stato erogato carburante nelle 8 ore precedenti la prova. Il test non sarebbe valido.
- Se viene erogato carburante alla cisterna che si sta testando, il test non sarà valido.
- Erogare carburante da una cisterna che si sta testando provocherà un Allarme perdite improvvise.

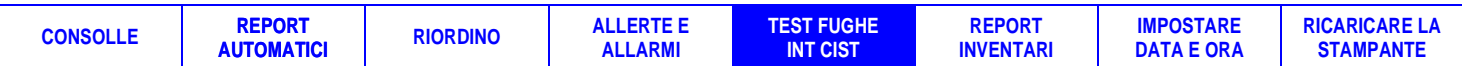

### INTERROMPERE I TEST FUGHE ALL'INTERNO DELLE CISTERNE

ARR TEST FUGHE INT CIST

PREM <INVIO>

ARR TEST FUGHE: TU LE CIS

PREM <INVIO>

ARR TEST FUGHE: CIST X

Premere F finché il display non visualizzerà: PREM <STEP> PER CONT Per interrompere il test di una singola cisterna:

premere SCES. Il display visualizzerà:

Se vengono testate le singole cisterne, premere  $\square$  per selezionare quella desiderata, quindi  $\blacksquare$  per arrestare il test.

Per interrompere il test di tutte le cisterne:

premere SS. Il display visualizzerà:

Il sistema conferma la fine del test visualizzando il messaggio:

### TEST FUGHE INATTIVO PREM <FUNZIONE> PER CONT

Per ripristinare la normale modalità di funzionamento, premere F finché il display non visualizzerà l'ora e la data.

| SIMBOLI PULSANTI |   |
|------------------|---|
| RITORN           | В |
| CAMBIA           | С |
| INVIO            | Е |
| FUNZIONE         | F |
| MODO             | Μ |
| STAMPA           | Ρ |
| STEP             | S |
| CIST/SENSOR      | Т |
|                  |   |

## **REPORT DEI TEST FUGHE ALL'INTERNO DELLE CISTERNE**

### **REPORT TEST FUGHE STATIC**

Premere 🗉 finché il display non visualizzerà:

#### RISULT TEST INT CIST PREM <STEP> PER CONT

Premere P per generare un report con i risultati di tutte le cisterne.

Premere S per generare un report con i risultati di una cisterna.

Premere I per selezionare la cisterna desiderata e P per generare il report.

Premere 🖻 finché non verrà ripristinata la normale modalità di funzionamento.

STAZIONE DI SERVIZIO MANNELLI & CO CTTTÀ 30-06-97 8 30 REPORT TEST FUGHE T 1:4\* - OUAT STEL NUM SERIE SONDA 012345 ORA INIZIO TEST 29-09-95 18:32 DURATA TEST: 13 6 ORE VOLUME INIZ.: 3119.6 L RISULT T 2 UL SENZ PIOM SONDA DURATA TEST: 13 6 ORE 

Questo report viene generato anche automaticamente, ad un'ora stabilita, il mattino seguente un Test di individuazione fughe in periodo di inattività (QPLD).

Vedere il capitolo "Test fughe all'interno delle cisterne".

| SIMBOLI PULSANTI |   |  |
|------------------|---|--|
| RITORN           | B |  |
| INVIO            | E |  |
| MODO             | Μ |  |
| STAMPA<br>STEP   | P |  |
| CIST/SENSOR      | Τ |  |

#### CONSOLLE REPORT AUTOMATICI RIORDINO ALLERTE E ALLARMI TEST FUGHE INT CIST REPORT INVENTARI IMPOSTARE DATA E ORA RICARICARE LA STAMPANTE

## TEST DI INDIVIDUAZIONE FUGHE IN PERIODO DI INATTIVITÀ

Il test di individuazione fughe in periodo di inattività (QPLD) è una caratteristica esclusiva, in virtù della quale il TLS 350R esegue automaticamente un test di individuazione fughe statiche qualora avverta che il carburante non viene erogato da/ad una cisterna.

II TLS-350R inserisce la modalità QPLD dopo aver rilevato che una determinata cisterna è rimasta inattiva per un'ora. È necessario un ulteriore periodo di inattività di quattro ore perché il TLS-350R possa completare il test. Una volta ultimato, i risultati vengono memorizzati dal sistema. Se viene erogato carburante dalla/alla cisterna durante queste quattro ore, il test si interrompe e non viene memorizzato alcun risultato.

Questo tipo di test richiede un periodo di inattività di almeno 5 ore.

REPORT

AUTOMATICI

Ad un'ora stabilita del mattino seguente il test QPLD, viene stampato un report test fughe.

Vedere gli esempi di report riportati nel paragrafo "Report dei test fughe all'interno delle cisterne".

#### **REPORT DEI TEST FUGHE MENSILI**

Il primo giorno di ogni mese viene automaticamente generato un report dei test di individuazione fughe in periodo di inattività.

Se vengono realizzati più test nel corso del mese, verranno stampati solo i risultati di quello eseguito sul volume maggiore all'interno della cisterna.

Se il TLS-350R non ha svolto alcun test QPLD, verrà stampato il messaggio "Dati test non disponib".

Vedere anche il capitolo "Riordino".

| STAZIONE DI SERVIZIO<br>MANNELLI & CO<br>CITTÀ                                         |
|----------------------------------------------------------------------------------------|
| 01-09-97 7:22                                                                          |
| T 1:4* - QUAT STEL                                                                     |
| DATA/ORA TEST<br>14-08-97 11:09<br>VOL DI TEST<br>86 PERCENTO<br>TIPO TEST<br>STANDARD |
| TEST 0.375 L - SUPER.                                                                  |
| T 2 UL SENZ PIOM                                                                       |
| DATA/ORA TEST<br>14-08-97 11:09<br>VOL DI TEST<br>86 PERCENTO<br>TIPO TEST<br>STANDARD |
| TEST 0.375 L - SUPER.                                                                  |

**RICARICARE LA** 

STAMPANTE

**IMPOSTARE** 

DATA E ORA

### CONSOLLE

RIORDINO

ALLERTE E ALLARMI TEST FUGHE

REPORT INVENTARI

### **REPORT INVENTARI**

### 17-01-97 11:23:17 AM FUNZIONI NORMALI

Premere P per stampare un report inventari completo per tutte le cisterne.

Per visualizzare i dati di inventario relativi a ciascuna cisterna, premere F finché il display non visualizzerà:

### INVENT INT. CIST. PREM <STEP> PER CONT

Il sistema indicherà il volume di carburante presente nella prima cisterna.

Premere S per visualizzare altre informazioni sulla cisterna.

REPORT

**AUTOMATICI** 

Premere T per selezionarne un'altra.

| Premere 🖻 | per stampare | il repor |
|-----------|--------------|----------|
|-----------|--------------|----------|

CONSOLLE

| ~~~~~~            | ~~~ | ~~~~~~~~~~~~~~~~~~~~~~~~~~~~~~~~~~~~~~~ | 1 |
|-------------------|-----|-----------------------------------------|---|
| STAZIONE          | DI  | SERVIZIO                                |   |
| MANNELLI<br>CITTÀ | & ( | 20                                      |   |

17-01-97 11:24 REPORT STATO SISTEMA

REPORT INVENTARI

ALLERTE E

ALLARMI

RIORDINO

т 1:4\* -OUAT STEL CAPACITÀ = 44400 L. VOLUME = 36896 T. COLAG = 7503 L. VOLUME TC = 36688 L. ALTEZZ =2011.0 MM VOL ACOUA = 0 L. ACOUA = 0.0 MM TEMP = 20.6° C 

### REPORT INVENTARI

TEST FUGHE

INT CIST

ULTIMO TURNO

Premere 🖻 finché il display non visualizzerà:

### INVENT. ULTIMO TURNO PREM <STEP> PER CONT

Premere S per selezionare il turno e visualizzare i dati di inventario. Premere I per selezionare un'altra cisterna.

Premere P per stampare il report.

REPORT

INVENTARI

~~~~~~ INVENT INIZIO TURNO 30-09-97 20:00 т 1:4\* -OUAT STEL CAPACITÀ  $= 44400 T_{\rm L}$ VOLUME = 36896 L. COLAG = 7503 L. VOLUME TC 36688 T. = ALTEZZ =2011.0 MM VOL ACQUA = 0 L. ACOUA 0.0 MM 20.6°C TEMP = INVENT FINE TURNO Nº 2 01-10-97 04:00 T 1:4\* - OUAT STEL CAPACITÀ = 44400 L. VOLUME = 36195 L. COLAG = 8204 L. VOLUME TC = 35965 L. ALTEZZ =1876.0 MM VOL ACOUA = 0 L. ACOUA 0.0 MM TEMP 20.6°C = ~~~~~~

**RICARICARE LA** 

**STAMPANTE** 

**IMPOSTARE** 

DATA E ORA

## **REPORT INCREMENTO INVENTARIO**

### 30-09-97 17:23:17 AM FUNZIONI NORMALI

Premere F una volta e S otto volte.

Il display visualizzerà:

### T1:4\* QUAT STEL EROGAZ. = 13611 LITRI

Premere T per selezionare un'altra cisterna.

Premere P per stampare il report relativo all'erogazione per la cisterna indicata.

Premere M finché il display non visualizzerà nuovamente data e ora.

~~~~~ T 1:4\* - QUAT STEL INCREMENTO INVENT INTZIO INCREM 30-09-97 10:20 VOLUME = 10906 LTTRT ACOUA = 0.0 MM TEMP = 22.1°C FINE INCREM 30-09-97 10:42 VOLUME = 24417 LITET ACOUA 0.0 MM = = 19.8°C TEMP INCREM LORDO = 13611 INCREM NETTO TC = 1349 

#### SIMBOLI PULSANTI В RITORN ..... С CAMBIA ..... E INVIO ..... F FUNZIONE ..... M MODO ..... Ρ STAMPA ..... S STEP ..... CIST/SENSOR

### **INSERIRE IL VOLUME DI UN'EROGAZIONE DA SCONTRINO (SOLO TLS-350R)**

La funzione Manutenzione erogazioni, se attivata in modo Configurazione, consente di modificare, visualizzare e stampare informazioni da scontrino riguardo alle erogazioni (consultare il capitolo "Manutenzione erogazioni" del Manuale dell'operatore TLS-350R, per istruzioni complete ed ulteriori informazioni sulle opzioni di stampa).

In modalità di funzionamento normale, premere 🗉 finché il display non visualizzerà:

#### MANUTENZIONE EROGAZ. PREM <STEP> PER CONT

Premere due volte S ed il display visualizzerà:

SELEZ: MOD/VIS T1: [prodotto]

Premere T finché il display non visualizzerà il prodotto desiderato. Se necessario, premere S finché non appariranno la data e l'ora dell'erogazione. Premere P per stampare una copia di tale erogazione (si noti che il volume indicato sullo scontrino risulta uguale a 0 sullo stampato). Premere C, quindi inserire il volume erogato indicato sullo scontrino usando i pulsanti numerici. Premere p per convalidare l'opzione selezionata. Premere B, S e P per stampare una copia del report (vedere l'esempio a destra).

### T 3: UL SENZ PIOM REPORT EROGAZ. DA SCONTR GG MM AA HH:MM:XM VOL SCONTR: 20800 L VOL INDIC: 20758 L VAR EROG : 42 L TEMP EROG STI : 22.4 C TEMP PRE EROG : 22.3 C TEMP PRE EROG : 22.6 C \* \* \* \* \* FIN \* \* \* \*

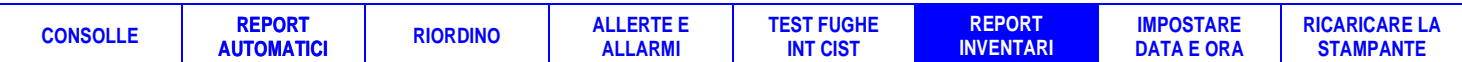

### **IMPOSTARE LA DATA DEL SISTEMA**

Premere M finché il display non visualizzerà:

MODO CONFIG PREM <FUNZIONE> PER CONT

Premere F. Se il sistema dispone di un codice di sicurezza, occorrerà digitarne uno di sei cifre: INSER CODICE ->.

Inserire il codice usando i pulsanti alfanumerici e premere 🗉. Il display visualizzerà:

CONFIG. SISTEMA PREM <STEP> PER CONT

MODO CONFIG

Premere SSSS per visualizzare la data:

Se la data impostata è corretta premere S, altrimenti premere c ed inserire la data giusta (si noti che il mese deve essere inserito per primo).

Premere 🗉 per visualizzare la data impostata:

DATA: 01/16/1998 PREM <STEP> PER CONT

IMPOSTA MESE GIORNO ANNO

DATA: 01/16/1998

### **IMPOSTARE L'ORA DEL SISTEMA**

IMPOSTA ORA ORA: 12:34 PM

Se la data impostata è corretta, premere S.

II display visualizzerà:

Se l'ora impostata è corretta, premere M M per ripristinare la normale modalità di funzionamento.

Per modificare l'ora, premere C ed inserire quella giusta. Selezionare AM o PM usando i tasti di direzione. Premere E per convalidare l'ora impostata.

Il display visualizzerà: ORA: 12:45 PM PREM <STEP> PER CONT.

Se l'ora impostata è corretta, premere M per ripristinare la normale modalità di funzionamento.

| SIMBOLI PULSANTI |  |  |
|------------------|--|--|
| RITORNB          |  |  |
|                  |  |  |
| INVIO            |  |  |
| FUNZIONE         |  |  |
| MODO             |  |  |
| STAMPA P         |  |  |
| STEPS            |  |  |
| CIST/SENSOR      |  |  |

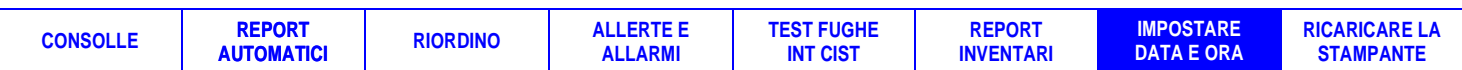

### **RICARICARE LA STAMPANTE**

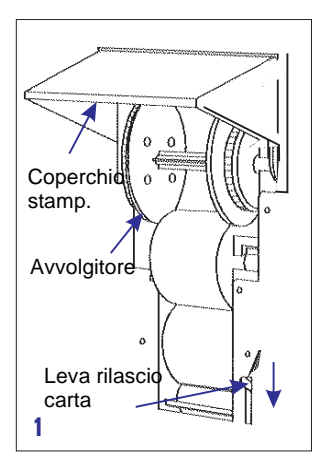

La stampante deve essere ricaricata quando sugli stampati compare una striscia rossa.

Una confezione di tre rotolini (rif. 514100-328) viene fornita dal proprio rappresentante VR.

Alzare il coperchio della stampante (1) ed abbassare la leva di rilascio della carta.

Se è stato utilizzato l'avvolgitore, estrarlo insieme ai report stampati e staccare la carta in corrispondenza del rullo di avanzamento.

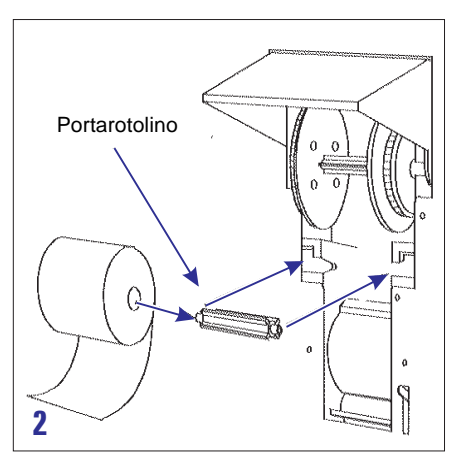

Separare le due metà dell'avvolgitore (4) ed estrarre i report stampati.

Non eliminare alcun report, in quanto potrebbe essere necessario in seguito.

Estrarre il rotolino usato e la carta eventualmente rimanente, quindi togliere il portarotolino ed inserirlo in quello nuovo (2).

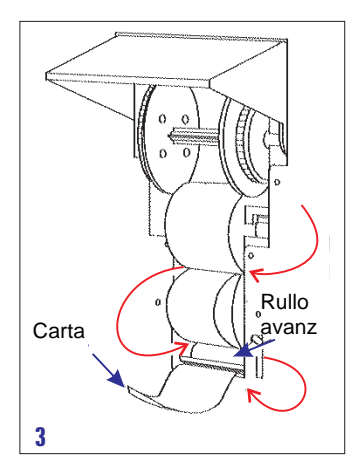

CONSOLLE

REPORT

AUTOMATICI

Inserire il portarotolino nelle scanalature inferiori all'interno della stampante.

Assicurarsi che la carta ricada verso il basso passando da dietro il rotolino, quindi inserirla dietro il rullo di avanzamento (3).

Se si utilizza l'avvolgitore, posizionare la carta tra le due metà, quindi unirle saldamente l'una all'altra fino ad udire uno scatto (4).

RIORDINO

ALLERTE E

ALLARMI

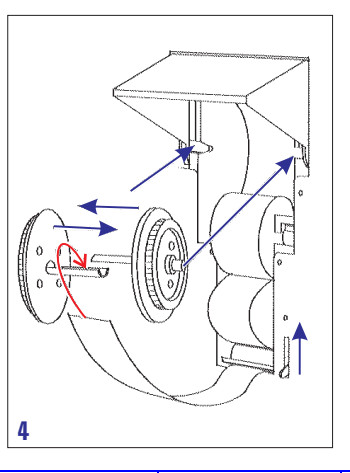

REPORT

**INVENTARI** 

TEST FUGHE

INT CIST

Posizionare l'avvolgitore nelle scanalature superiori e farlo ruotare in modo da tendere bene la carta.

Se l'avvolgitore non verrà utilizzato, far passare la carta dalla fessura nel coperchio della stampante.

Alzare la leva di rilascio della carta e chiudere il coperchio.

**IMPOSTARE** 

DATA E ORA

**RICARICARE LA** 

**STAMPANTE** 

Il vostro Rappresentante Veeder-Root è:

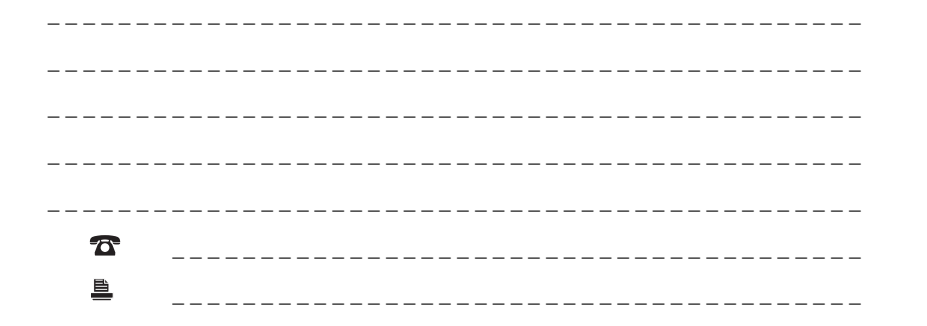

Hydrex House, Garden Road, Richmond, Surrey TW9 4NR Regno Unito Tel: 0181 392 1355 Fax: 0181 878 6642. FRANCIA: 9360 Aulnay-sous-Bois. GERMANIA: D-78500 Aldingen. Distributori in tutta Europa.

> ©1998 Veeder-Root Environmental Systems Limited Rif. 577013-603 rev B